## PIZZAZZ GROUP Marketing & ADVERTISIN

## SSL Certificate

- 1. Log into inmotion hosting
- 2. In the "pizzazz-group.com" section click on "Root WHM"
- 3. Next click on "List Accounts"
- 4. Go to the cPanel of the domain you are wanting to check or run the SSL on
- 5. Once we are in the cPanel scroll down to the "Security" section and click "SSL/TLS Status"
- 6. Click "Run AutoSSL"
- 7. Make sure your domains both have a green circle around them
- 8. The two most important are
  - a. Urlexample.com -> marketingpizzazz.com
  - b. www.urlexample.com -> www.marketingpizzazz.com
- 9. If you do not get a green circle around them, that means your domain is not pointing to our IP address. Which you will need to fix either in our GoDaddy account or the outside hosting account of the customer.
- 10. If you do get the green circle around them, that means that your SSL Certificate has been successfully created.